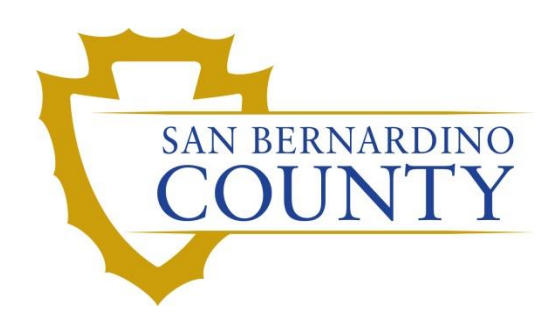

**REGISTRAR OF VOTERS** 

# Reviewing and Overturning Voter Already Voted (VAV) Challenges

PROCEDURE DOCUMENT - Version 2.0

Linda Lincan 07/31/2023

# Reviewing and Overturning Voter Already Voted (VAV) Challenges

# Contents

| Purpose                            | 2  |
|------------------------------------|----|
| Scope                              | 2  |
| Supplies Needed                    | 2  |
| Disclaimer                         | 2  |
| Vote-By-Mail (VBM) Envelope Labels | 3  |
| Challenge Labels                   | 3  |
| Locating Voter Record              | 3  |
| Voter Already Voted (VAV)          | 11 |
| Authorization                      | 12 |

# Purpose

The purpose of this procedure is to assist in the process of reviewing a voter's Canceled-In Review (CNCLD) challenged Vote-by-Mail (VBM) envelope and identify instances in which it can be overturned to Valid or another code. VBMs fall under the category of "Canceled – In Review" for a variety of reasons, such as, the voter moved within or out of the county, they reregister and the old and new records merged, canceling the old record, or the voter is a felon, etc. No matter the reason, it is imperative to do thorough research.

# Scope

This procedure is only to be used in the Ballot Department and is not applicable to any other departments. It has been designed for the Challenged Ballot Resolution Team and any other personnel appointed to reviewing and overturning challenged ballots. This procedure does not cover all possible scenarios but will outline the most common occurrences.

## **Supplies Needed**

- Challenged Ballot Labels
- Research Labels
- Desk File Organizer
- File Organizer tags
- 1 Foot Mail tray
- Mail Tray label: "CHALLENGE TYPE: CANCELED-IN REVIEW (CNCLD)"
- 2x Binder clips
- Access to DIMS.net v 2021.07.15.12881

# Disclaimer

Starting after E-15, the processing of this challenge code should be conducted after IT has synced the ePoll Pads to DIMS (this could take up to 2-weeks after Election Day; speak to your supervisor to determine when this is complete). Researching this challenge code may be conducted prior to ePoll Pad sync.

# **Vote-By-Mail (VBM) Envelope Labels**

#### **Challenge Labels**

Challenge Labels are required when processing any challenged envelope. These labels assist with traceability of each envelope so that we always know what step in the process it is on.

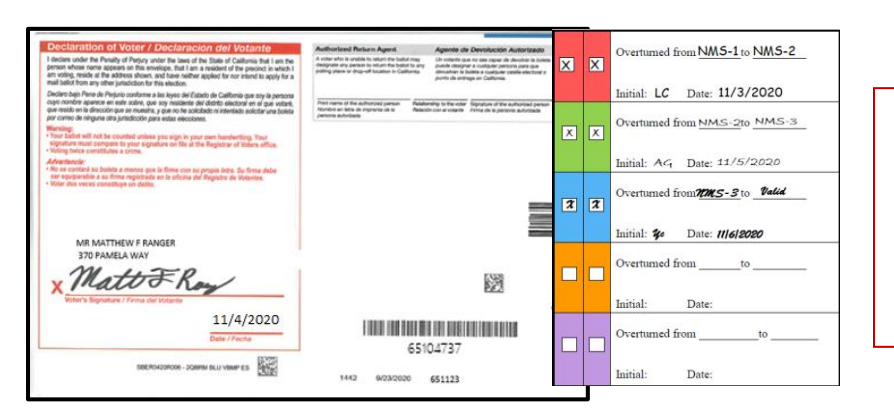

Place the first column of the label on the RIGHT-HAND side of the back of the envelope. Wrap the rest of the label around, onto front (left-hand side) of the envelope.

#### **Locating Voter Record**

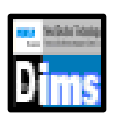

1. In the 1<sup>st</sup> window of DIMS.net, click on the *Enter Absent Voter Ballots* icon.

| 🔚 DIM        | S New Ele      | ection Techno     | ology           |                   |                |                 |                   |                       |
|--------------|----------------|-------------------|-----------------|-------------------|----------------|-----------------|-------------------|-----------------------|
| <u>F</u> ile | <u>V</u> oters | <u>P</u> recincts | <u>S</u> treets | <u>D</u> istricts | P <u>o</u> lls | <u>W</u> orkers | <u>E</u> lections | <u>M</u> iscellaneous |
|              |                | - 🏇               |                 | 4                 | õ              |                 |                   |                       |

2. A *Find Voter* window will appear. Click on the **By ID** tab.

| RUNBECK<br>ELECTION SERVICES | DIMS.                                   | net Election Manager | ment System |
|------------------------------|-----------------------------------------|----------------------|-------------|
|                              | Login Using:<br>User Name:<br>Password: | My Windows Account V |             |
|                              |                                         | <u>L</u> ogin        |             |
| Login To: Prod EMS           |                                         | ✓                    | Close       |

3. Click the arrow of the drop-down list and then select **AV ID** (Absentee Voter [Ballot] ID).

| Pind Voter                                                                            |                       |                 |            |            |                 |     |     |     |    |     | - • ×  |
|---------------------------------------------------------------------------------------|-----------------------|-----------------|------------|------------|-----------------|-----|-----|-----|----|-----|--------|
| All A<br>By Name By A                                                                 | I C<br>Address By Nam | P<br>ne/Address | F<br>By ID |            |                 |     |     |     |    |     |        |
| Check desired sea<br>AV ID<br>Voter ID<br>Affidavit<br>Drvrs. Lic.<br>SSN<br>State ID | rch method then ente  | r criteria      |            |            | L <u>o</u> cate |     |     |     |    |     |        |
| # Email<br>Fax/Phone 2<br>Stub Number<br>AV ID                                        | P. AFFIDAVIT          | LAST NAME       | 1          | FIRST NAME | INT             | DOB | POB | HOU | FR | PRE | STREET |

4. Type in the **AV ID** number found at the bottom right of the ballot, the **Locate** button.

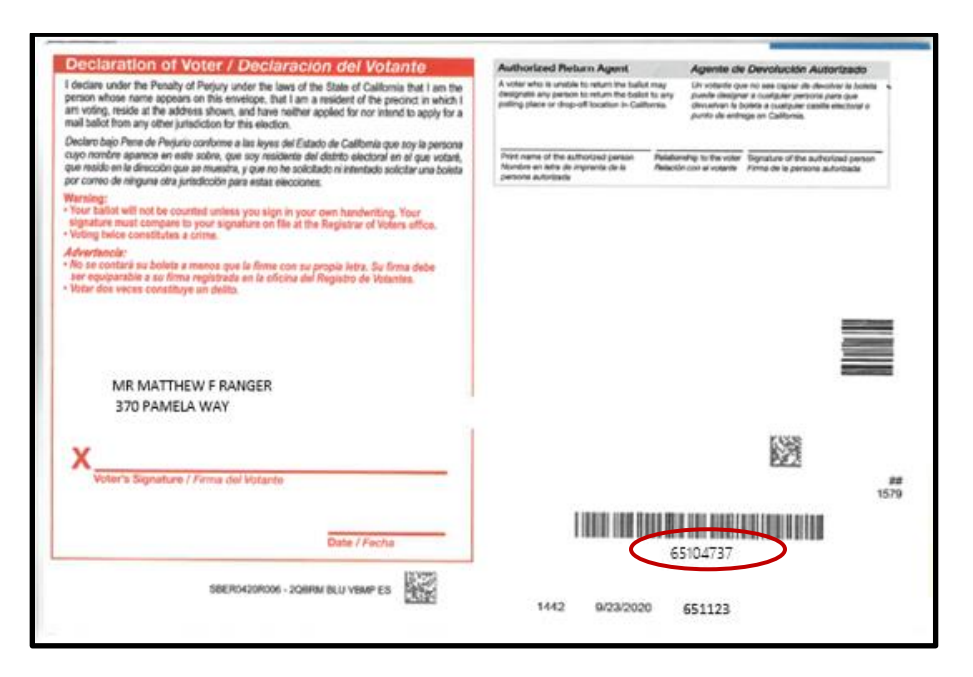

5. If the voter's name matches that of the ballot, double-click the voter's record to open the absentee voter module.

| Find Vote | er                       |          |                  |                     |            |          |                   |           |
|-----------|--------------------------|----------|------------------|---------------------|------------|----------|-------------------|-----------|
| All       | A I                      |          | C P              | F                   |            |          |                   |           |
| By Name   | By Address               | By       | Name/Address     | By ID               |            |          |                   |           |
| Check de  | esired search meth       | od then  | n enter criteria |                     |            |          |                   |           |
| AV ID     | <ul> <li>6510</li> </ul> | 4737     | $\overline{}$    |                     | Locate     |          |                   |           |
|           |                          | ICI. Lon | fidentials Nee   | ds Evaluation       |            |          |                   |           |
|           |                          |          |                  |                     |            |          |                   |           |
|           |                          |          |                  |                     |            |          |                   |           |
|           |                          |          |                  |                     |            |          |                   |           |
| #         | STATUS                   | P.       | AFFIDAVIT        | LAST NAME           | FIRST NAME | INT      | DOB               | POB       |
| #         | STATUS                   | P.       | AFFIDAVIT        | LAST NAME           | FIRST NAME | INT      | DOB               | POB       |
| #         | STATUS                   | P.       | AFFIDAVIT        | LAST NAME<br>RANGER | FIRST NAME | INT<br>F | DOB<br>02/29/1976 | POB<br>TX |
| #         | STATUS                   | P.<br>Y  | AFFIDAVIT        | LAST NAME<br>RANGER | FIRST NAME | INT<br>F | DOB<br>02/29/1976 | POB<br>TX |
| #         | STATUS                   | P.<br>Y  | AFFIDAVIT        | LAST NAME<br>RANGER | FIRST NAME | INT<br>F | DOB<br>02/29/1976 | POB<br>TX |

6. An *Absentee Voter* window should appear. Click **No**.

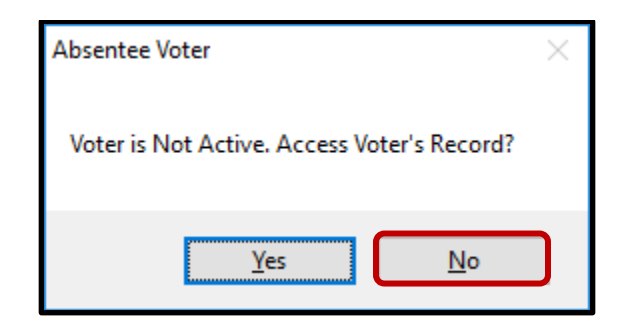

*Note:* You may see an AV/VBM Ballot Application Rejected window. Simply click **OK** if this occurs.

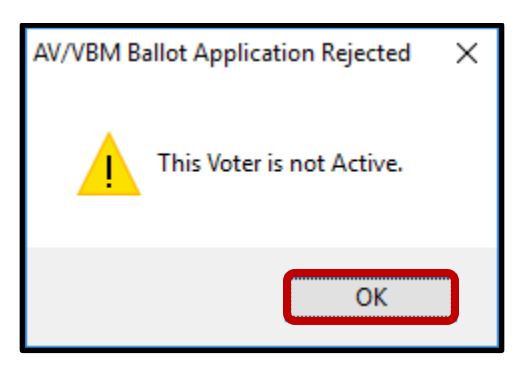

7. An *AV/VBM Ballot Issued* window should appear. Click **OK**.

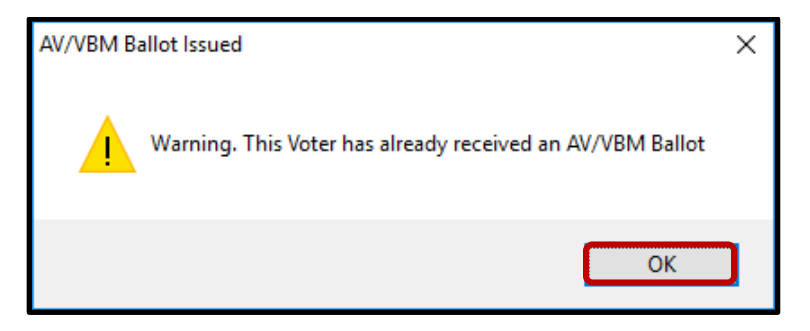

8. A *Rejection Notice* window should appear. Always, click No.

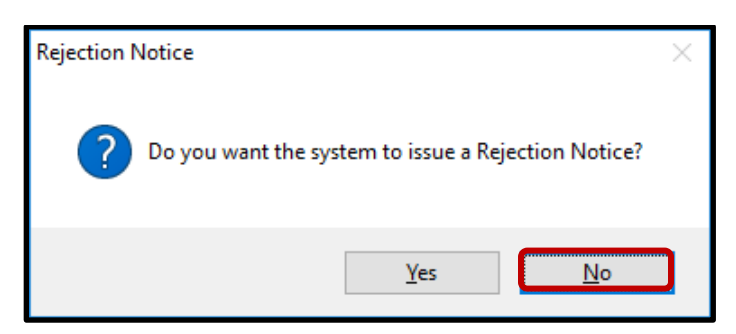

Note: We never issue rejection notices to voters. This requires a higher authority.

# **Researching VAVs**

Before conducting any research on a VBM, we must verify the voter's information.

1. Using the VBM to compare, verify the Name, Address, Signature, and AVID on the VBM and in the New AV/VBM's by Voter ID Number window.

| <form><form><form><form><form><form><form></form></form></form></form></form></form></form>                                                                                                    | Number                                                                                                    | New AV/VEM's by Voter ID Number                                                                                                    |
|----------------------------------------------------------------------------------------------------|----------------------------------------------------------------------------------------------------|----------------------------------------------------------------------------------------------------|
| <form><form></form></form>                                                                                                    | trict Flags Fit: Current Ballot Information FIEW F RANGER Name: MR MATTHEW F RANGER AAWAY Address: 370 PAMEA WAY                                                                                                    | Voter         Election         District         Flags           Voten Name         Marcinetta Vir Net         Current Statistic Information           Marrie:         MANTHEW F RANGER           Address:         370 PAMELA WAY                                                                                      |
| <form><form><form></form></form></form>                                                                                                    | CA 92311 BARSTOW, CA 92311<br>Halled Ta: 170 PAMGA WAY<br>CA 92311 BARSTOW, CA 92311                                                                                                    | BARSTOW, CA 92311<br>Mailed To: 370 PAMELA WAY<br>BARSTOW, CA 92311                                                                                                    |
| <form><form><form><form><form><form></form></form></form></form></form></form>                                                                                                    | Bailot Type: 3174<br>Party: DEM Active Balots                                                                                                    | Ballot Type: 3174<br>Party: DEM                                                                                                    |
| <form><form>          Number of the series of the series o</form></form> | 87. 2000 FBESIDENTIAL ~         Downloaded.         / /           10:         555.04737         View Sert.         / /           10:         62.057.2000 000.000         Return Source:         MAIL         ~           ASENTEE         ~         Return Source:         MAIL         ~           Online         SO:28/2030         Itends Evaluation         _           Challinge Code         Devended To To to to to to to to to to to to to to to                                                                                                    | Bector: 0103/2020 (1957) 2020 PEESIDENT<br>VoterID: 00 (55104737)<br># Issued: 1 Issd: 02/03/2020 00<br>Category: PERMANENT AGSENTEE<br>Source: MAIL<br>Source: 044                                                                                                    |
| Maing Adj     Bedrams       Connerts     Rejet     Lat Tara     Versition     Oc     Connerts                                                                                                    | MattoFRay                                                                                                    | Type App:           How Recd:           Voting Form:           Appl. Date:                                                                                                    |
| Chief in oddr The Prough of Program where the fact of California That is and the special of a grant of a grant of a gran                | dd                                                                                                    | Mailing Add Comments Reject                                                                                                    |
| Dediet sky here de Parjale outbrane a las layes de Caladio de Caladio de par sy parton<br>ten rendro sequence and sale, que a gen antibios de Addiet de de de la de layes<br>par cancel on ingrane de juristicion y ans estas eleccionas.<br>Martines a la de la de la d         | Authorities I Authorities Autorities Autorities Autorities Autorities and Autorities Autorities and Autorities Autorities and Autorities Autorities and Autorities Autorities and Autorities Autorities and Autorities Autorities and Autorities Autorities and Autorities Autorities and Autorities Autorities and Autorities Autorities Autoriteautorities Autorities Autorities Autorities Autorities Autoritie          | claration of Voter / Declaracion del Votant<br>die oder he Pivaly d'Payry net he lass of he Sale of Calitana la<br>on shen terre spasso o ha everley. Lei an a residen of he present<br>orde, reside al he address shen, and ane velera regide far nor risert to<br>table fiber any offer similarities of the sector. |
| Mer vide rever som freguese int in finderate in freguese an freguese and freguese and frequests and frequests and                | of the Galaxies per style persons<br>distribution of the subscription of the authorized persons<br>Distribution of the Subscription of the subscription of the subscriptio | Not built have a hrighest surdense also keyse all fabro to Calterio per ser<br>institution and an and an anno anno anno anno ann                                                                                                    |
| 370 PAMELA WAY                                                                                                    |                                                                                                    | Internet as the internet registrate of the internet of registrate of internets.                                                                                                    |
| X Matter Ray                                                                                                    |                                                                                                    | MattoFRom                                                                                                    |
| Dute / Pecha<br>BECK-ASHOR - JOHN BULY WAR ES                                                                                                    | Code / Fecha                                                                                                    | Date / Fecha                                                                                                    |

Note: When processing VAVs, if the signature does not match, continue processing the VAV like normal. You will only change the challenge code to NMS-1 if the voter has no voting history for the current election and no accepted VBMs. If there is voting history or an accepted VBM, it must remain challenegd as VAV. VAV is takes priority over NMS-1.

2. In the *New AV/VBM's by Voter ID Number* window, click on **Active Ballots**.

| Voter Ele        | ction District Flags |                |                     |
|------------------|----------------------|----------------|---------------------|
| Voters Name an   | d Address on File:   |                |                     |
| Current Ballot I | Information          | Current Ballot | Information         |
| Name:            | MR MATTHEW F RANGER  | Name:          | MR MATTHEW F RANGER |
| Address:         | 370 PAMELA WAY       | Address:       | 370 PAMELA WAY      |
|                  | BARSTOW, CA 92311    |                | BARSTOW, CA 92311   |
| Mailed To:       | 370 PAMELA WAY       | Mailed To:     | 370 PAMELA WAY      |
|                  | BARSTOW, CA 92311    |                | BARSTOW, CA 92311   |
| Ballot Type:     | 3174                 | Ballot Type:   | 3174                |
| Deather          | DEM                  | Doub.          | DEM Anton Deliver   |

3. Verify that the voter has only one issued VBM in the *Active Ballots* window.

| Active B          | Active Ballots VBMs: 1 Provisionals: 0 Polls: 0 |                                           |        |     |      |     |         |                |  |
|-------------------|-------------------------------------------------|-------------------------------------------|--------|-----|------|-----|---------|----------------|--|
| ID                | Date                                            | Title                                     | SOS_ID | VBM | Prov | CVR | Poll/VC | County         |  |
| 1                 | 09/14/2021                                      | SEPTEMBER 14, 2021, CALIFORNIA GUBERN     | 5225   |     |      |     |         | San Bernardino |  |
|                   |                                                 |                                           |        |     |      |     |         |                |  |
|                   |                                                 |                                           |        |     |      |     |         |                |  |
| A = ACC<br>R = RE | EPTED                                           | S = SUSPENDED<br>L = ISSUED, NOT RETURNED |        |     |      |     |         | Ok             |  |
| A = ACC<br>R = RE | EPTED<br>TURNED                                 | S = SUSPENDED<br>I = ISSUED, NOT RETURNED |        |     |      |     |         |                |  |

4. If there is more than one Active Ballot, make sure that the *VBM*, *Prov*, *CVR*, and *Poll/VC* columns are either blank or only have an "I" for *issued*.

| SOS_ID | VBM | Prov | CVR | Poll/VC | County         |
|--------|-----|------|-----|---------|----------------|
| 4397   | L   |      |     |         | San Bernardino |
| 4397   |     |      |     |         | San Bernardino |

Note: If any of the VBM, Prov, CVR, and Poll/VC columns have an "A" for Accepted or "Yes" (Example below) that means that this voter has already voted. Continue processing the VBM. After Step 17, skip to the <u>Voter Already Voted (VAV</u>) section of this procedure.

| Accepted VBM                           |     |                        |          |      |     |                |                                            |
|----------------------------------------|-----|------------------------|----------|------|-----|----------------|--------------------------------------------|
| As you can see                         |     | SOS_ID                 | VBM      | Prov | CVR | Poll/VC        | County                                     |
| this VBM was                           | ERN | 4397                   | А        |      |     |                | Orange                                     |
| accepted in                            |     | 4397                   |          |      |     |                | San Bernardino                             |
| different county.                      |     |                        |          |      |     |                |                                            |
| · · )) · · · · · · · · · · · · · · · · |     |                        |          |      |     |                |                                            |
|                                        |     |                        |          |      |     |                |                                            |
| Polls Credit                           |     | SOS_ID                 | VBM      | Prov | CVR | Poll/VC        | County                                     |
| Polls Credit                           | ERN | SOS_ID<br>4397         | VBM      | Prov | CVR | Poll/VC<br>YES | County<br>San Bemardino                    |
| Polls Credit                           | ERN | SOS_ID<br>4397<br>4397 | VBM<br>I | Prov | CVR | Poll/VC<br>YES | County<br>San Bernardino<br>San Bernardino |

5. Click **OK** on the *Active Ballots* window.

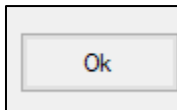

6. In the top left corner of DIMS.net, click the **Find Voter Records** icon.

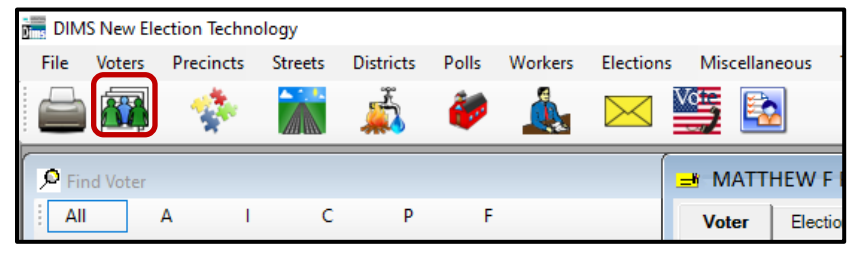

7. The voter's record window will appear. Click the **Misc** tab.

| <b>\$</b> |                                    | ***** PERM AV *****(COVR)      |
|-----------|------------------------------------|--------------------------------|
| Voter De  | tails Properties Misc Notices/Flag | s VoteCal                      |
| County    | Info State Info (SV)               | Name Prior Name Alternate Name |
| Voter ID: | 65114737                           | Name<br>Prefix: MR             |
| Status:   | ACTIVE                             | First: MATTHEW                 |

Note: While in the **Voter Details** tab, make sure to fill out the Research Label with the Status, Reason, DL, DOB, VID, and AVID.

8. Click on Voting History.

| Г                   |                                     |       |                     |                        |                     |   |
|---------------------|-------------------------------------|-------|---------------------|------------------------|---------------------|---|
| \$                  |                                     |       |                     |                        |                     | ٤ |
| Voter Details Prope | erties <b>Misc</b> Notices/Flags Vo | oteCa | al                  |                        |                     |   |
| PVBM Voting         |                                     |       | Connected Record    | ls                     |                     |   |
| Category:           | PERMANENT ABSENTEE                  |       | List Household      | Commen <u>t</u> s      | Last<br>Transaction |   |
| Type App:           | ~                                   | 1     |                     |                        | <u>_</u>            |   |
| How Received:       | ~                                   | -     | <u>A</u> ttachments | Voting <u>H</u> istory | Referral            |   |
| Delivery 1:         | MAIL ~                              | -     |                     |                        |                     |   |

9. Within the *Voting History* window, verify that the current election is listed. If the current election is present, make sure that the *Voted* ("V") and *Poll Voter* ("P") columns have an "N".

| Date       | Title                                | Eliq | V | Party | P | Α | Α | C | S |
|------------|--------------------------------------|------|---|-------|---|---|---|---|---|
|            |                                      |      |   |       |   |   |   |   |   |
| 09/14/2021 | SEPTEMBER 14, 2021, CALIFORNIA GUBER | Y    | N |       | N | Y | N | Р | М |
| 11/03/2020 | 2020 PRESIDENTIAL GENERAL ELECTION   | Y    | Y |       | N | Y | Y | Ρ | М |
| 03/03/2020 | 2020 PRESIDENTIAL PRIMARY ELECTION   | Y    | N | DEM   | N | Y | N | Ρ | М |

Note: If either the Voted or the Poll Voter columns have a "Y", that means that the voter has participated in the current election (Example below). Skip to "Voter Already Voted" portion of this procedure below. If not, continue with the process.

| Date       | Title                                | Eliq | Voted | Part | Poll Voter | AV Reques | AV Return. | Category | S | C | R     |
|------------|--------------------------------------|------|-------|------|------------|-----------|------------|----------|---|---|-------|
|            |                                      |      |       |      |            |           |            |          |   |   |       |
| 09/14/2021 | SEPTEMBER 14, 2021, CALIFORNIA GUBER | Y    | Y     |      | Y          | Y         | Y          | VBM      | М |   | MAL N |

10. Click **OK** to close the *Voting History* window.

| Ok |  |
|----|--|
|    |  |

11. In the second DIMS.net window; click the **Find Voter Records** icon.

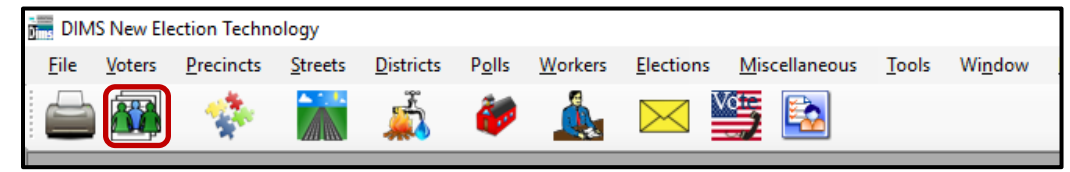

12. A *Voter Search* window will appear. Click on the **Statewide/County** radio button.

| Criteri     | a Results               |
|-------------|-------------------------|
| Search Scop | e<br>● Statewide/County |

- 13. Click the arrow to the left of the SSN, DL, IDs and Mailing Address section.
- 14. Enter the voter's state ID into the *State VID* field. Press the **Enter** key.

| SSN, DL, IDs and Mailing Address |                               |  |  |  |  |
|----------------------------------|-------------------------------|--|--|--|--|
| Search Options                   |                               |  |  |  |  |
| Driver License:                  | SSN4:                         |  |  |  |  |
| HAVA ID:                         | Include Historical HAVA ID    |  |  |  |  |
| Affidavit:                       | Include Aff Historical Values |  |  |  |  |
| State VID:                       |                               |  |  |  |  |

**Note:** You may also attempt this search with a driver's license; however, the voter may not have added their driver's license to their new record. Searching by name (using the % wildcard) and birthday are also viable options.

15. Double-click on the voter's out of county record or their Active record, if applicable.

|               | S | P١ | LAST NAME | FIRST NAME | INT | COUNTY      | DOB      |
|---------------|---|----|-----------|------------|-----|-------------|----------|
| $\rightarrow$ | Α |    | RANGER    | MATTHEW    |     | ORANGE      | 1/1/1985 |
|               | С |    | RANGER    | MATTHEW    |     | SAN BERNARD | 1/1/1985 |

Note: If the only record available is the voter's San Bernardino record that is already open in the first instance of DIMS.net, no need to open the record. If there is another record out of San Bernardino County, continue the process.

16. Click on the **Sig** button. Compare the signature(s), if available, to the signatures on the VBM If they match, it is time to overturn this challenge code to Valid.

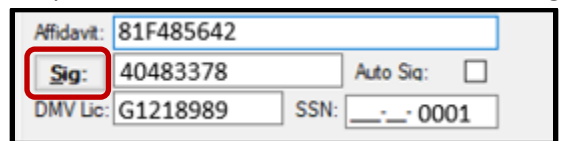

17. In the first instance of DIMS, navigate to the *Voter Details* tab within the voter's record.

| <u>چ</u>                                                                                                    | * PERM AV *****(COVR)                                                                                                    |
|----------------------------------------------------------------------------------------------------|----------------------------------------------------------------------------------------------------|
| Voter Details Properties Misc Notices/Flags                                                                                                    | VoteCal                                                                                                    |
| County Info   State Info (SV)                                                                                                    | Name Prior Name Alternate Name                                                                                                    |
| Voter ID:       65114737         Status:       ACTIVE         Reason:       99-OFFICE UPDATE         Affidavt:       85BY921655         Sig:       01         DMV Lic:       SSN: | Name         Prefix:       MR         First:       MATTHEW         Middle:       F         Last:       RANGER         Suffix:       V         Birth Date:       11/11/95 |
| Residence                                                                                                    | Mailing                                                                                                    |

- 18. Double-check the information on the Research Label with the voter's record.
- 19. Click Cancel.

| Post: V Bldg: Unit #: City: SAN BERNARDINO Zip: 92415 Prec: Manual Address | Str/Bx:                   |
|----------------------------------------------------------------------------|---------------------------|
| Print                                                                      | <u>O</u> k <u>C</u> ancel |

Note: If there is no voting history for the current election, no accept VBMs, and the signature matches, this VBM may be overturned to Valid.

20. Within the *New AV/VBM's by Voter ID Number* window click twice on the arrow for the Challenge Code drop down list

Note: The drop-down menu will extend with the first click and retract with the second click, highlighting the current challenge code.

| Source:   | MAIL ~ |                 | X Verfied?          |        |
|-----------|--------|-----------------|---------------------|--------|
| Stub:     |        | Challenge Code: | VOTER ALREADY VOTED | $\sim$ |
|           |        |                 |                     |        |
| Type App: | ~      |                 |                     |        |
| How Read  |        | M               | 1, 20               |        |
| non nocu. |        |                 | THAK.               | /      |

21. Press the **Backspace** key.

|                    | Challenge Code: | ~ |  |
|--------------------|-----------------|---|--|
|                    |                 |   |  |
| 22. Click <b>O</b> | OK.             |   |  |

| Last <u>T</u> rans | <u>V</u> iew Batch | <u>O</u> k | <u>C</u> ancel |
|--------------------|--------------------|------------|----------------|
|                    |                    |            |                |

23. A Green Light Scenario window should appear. Click OK.

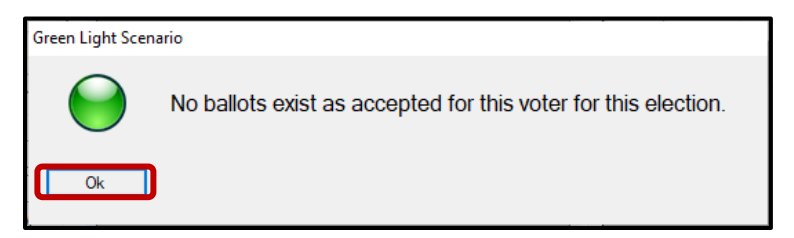

- 24. Re-enter the voter's AV module to verify that the Challenge Code field is blank.
- 25. Close out of the *AV Module* by clicking the red X.

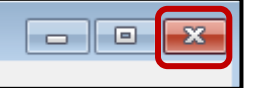

- 26. Write the following on the Challenge Resolution Label:
  - "Overturned from VAV to Valid"
  - The date and your initials.

## Voter Already Voted (VAV)

When there is any indication that a voter has voted more than once, this VBM will remain challenged as VAV. You will not change the challenged code within DIMs.net.

- 1. The challenge code within the *New AV/VBM's by Voter ID Number* window will remain same (Voter Already Voted).
  - a. Overturned from **VAV** to **VAV**. Initial and date.

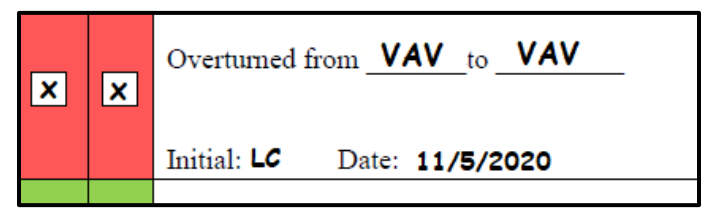

*Note: For more information regarding challenge codes refer to the DIMS Challenge Types and When to Apply Them Signature Verification* 

# Authorization

| Document Owner: Ballot Department | Initiation Date: 08/09/2021 |
|-----------------------------------|-----------------------------|
| Version Number: 2.0               | Date: 01/06/2022            |
| Version Written By: Yvette Conley |                             |